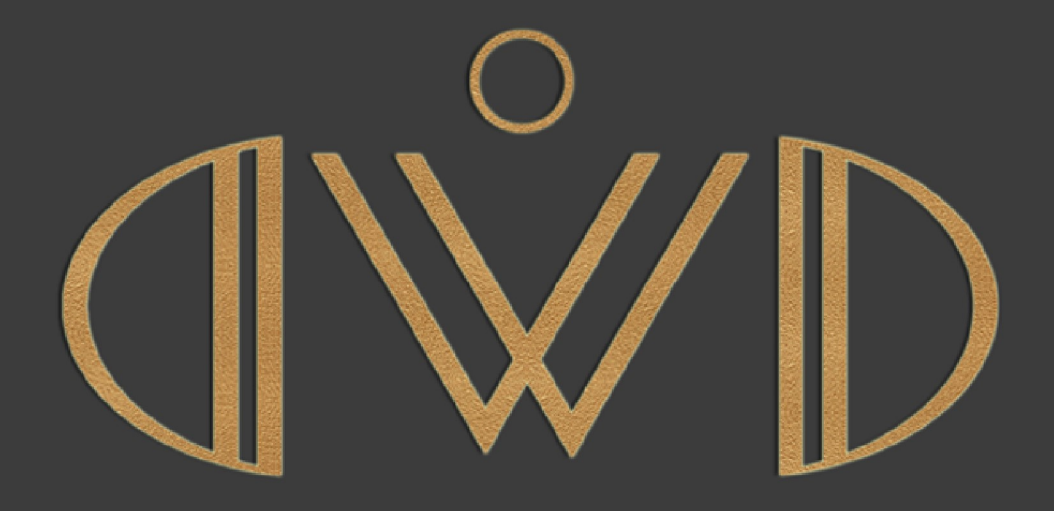

DIWODO : Elite solutions for amazing clients

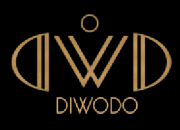

# AJAX Systems with Control4 support

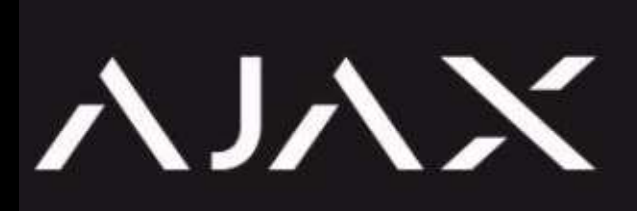

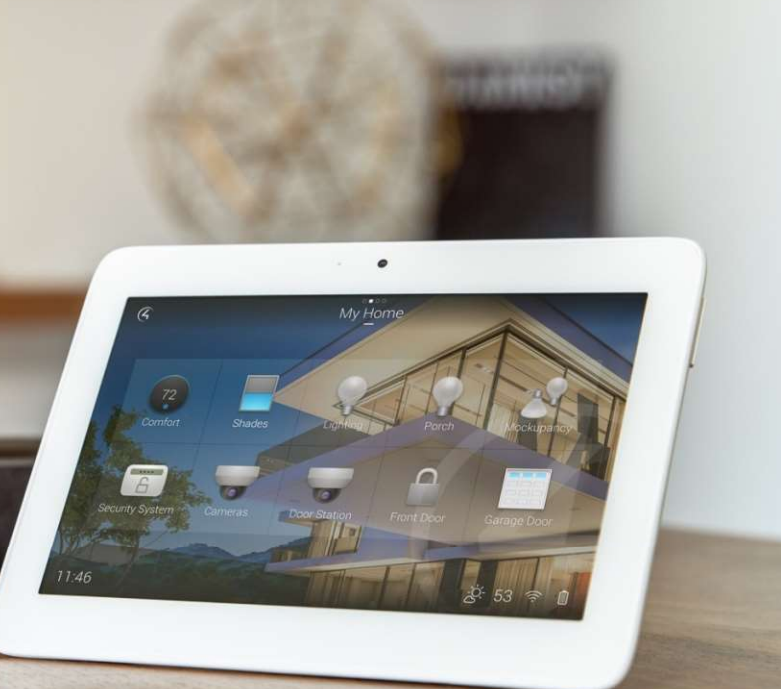

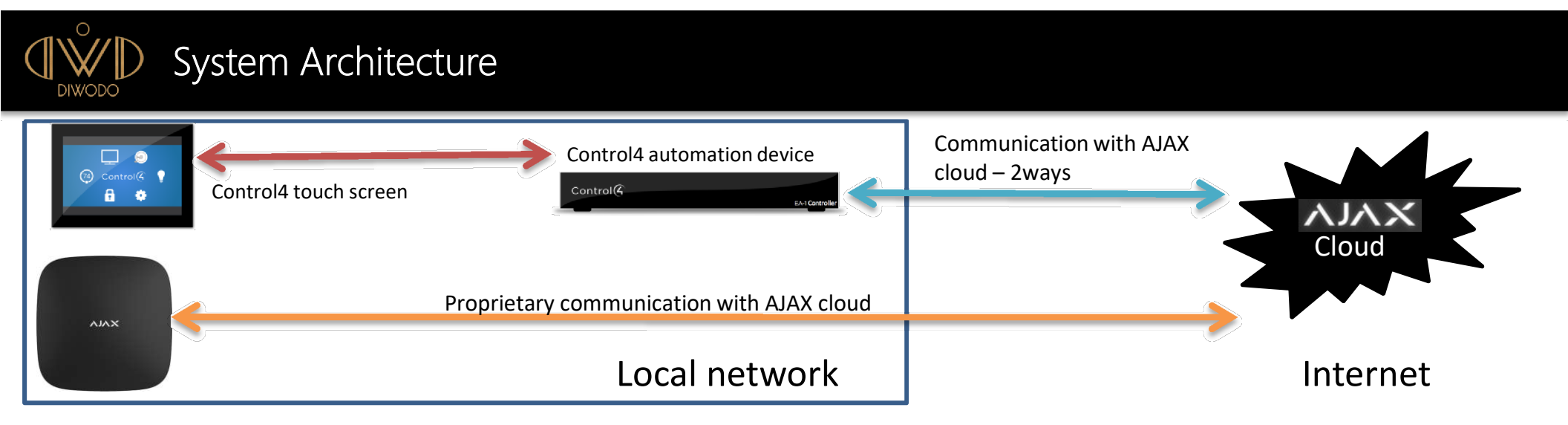

Control 4 automation device communicates to AJAX Cloud

User account must have only user rights (not ADMIN or PRO) to ensure highest security

AJAX System remain independant from the Control4 driver suite

Failures of the Control4 system does not prevent AJAX System to work, in that case only Control4 is not operating.

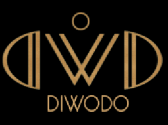

# Hub Series driver (main driver)

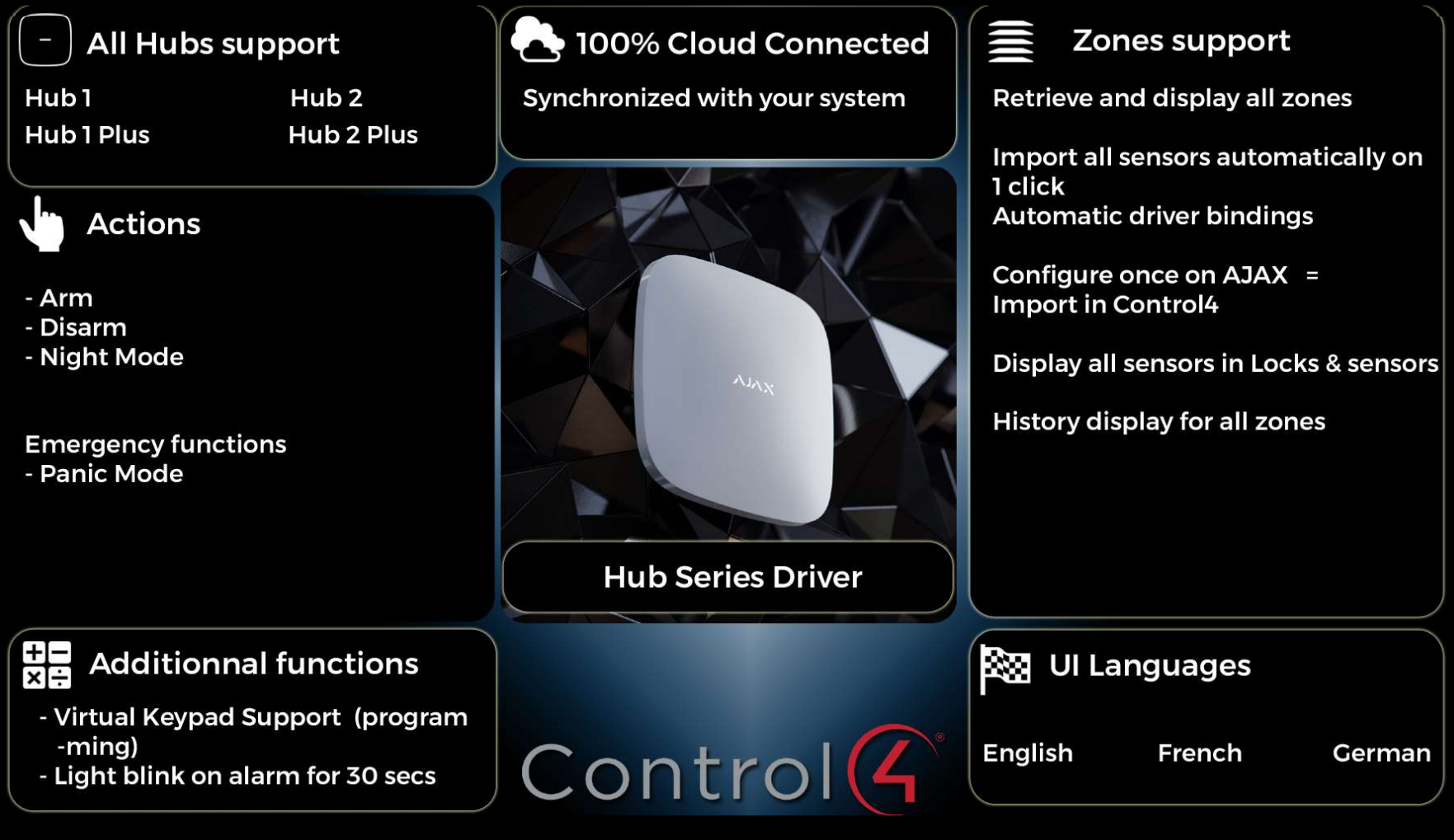

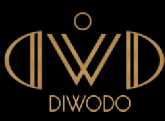

#### FireProtect contact driver

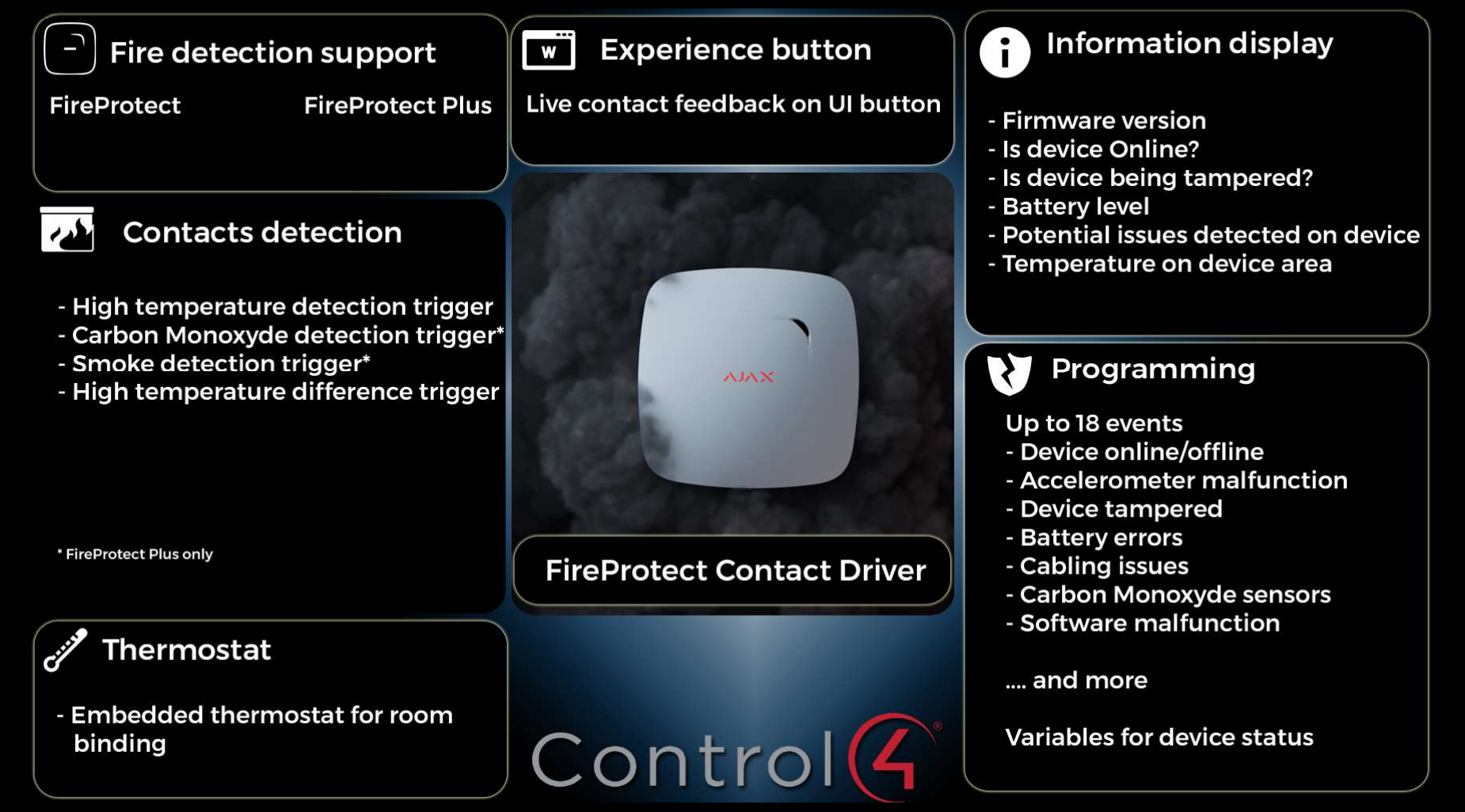

DIWODO NFT

# LeakProtect contact driver

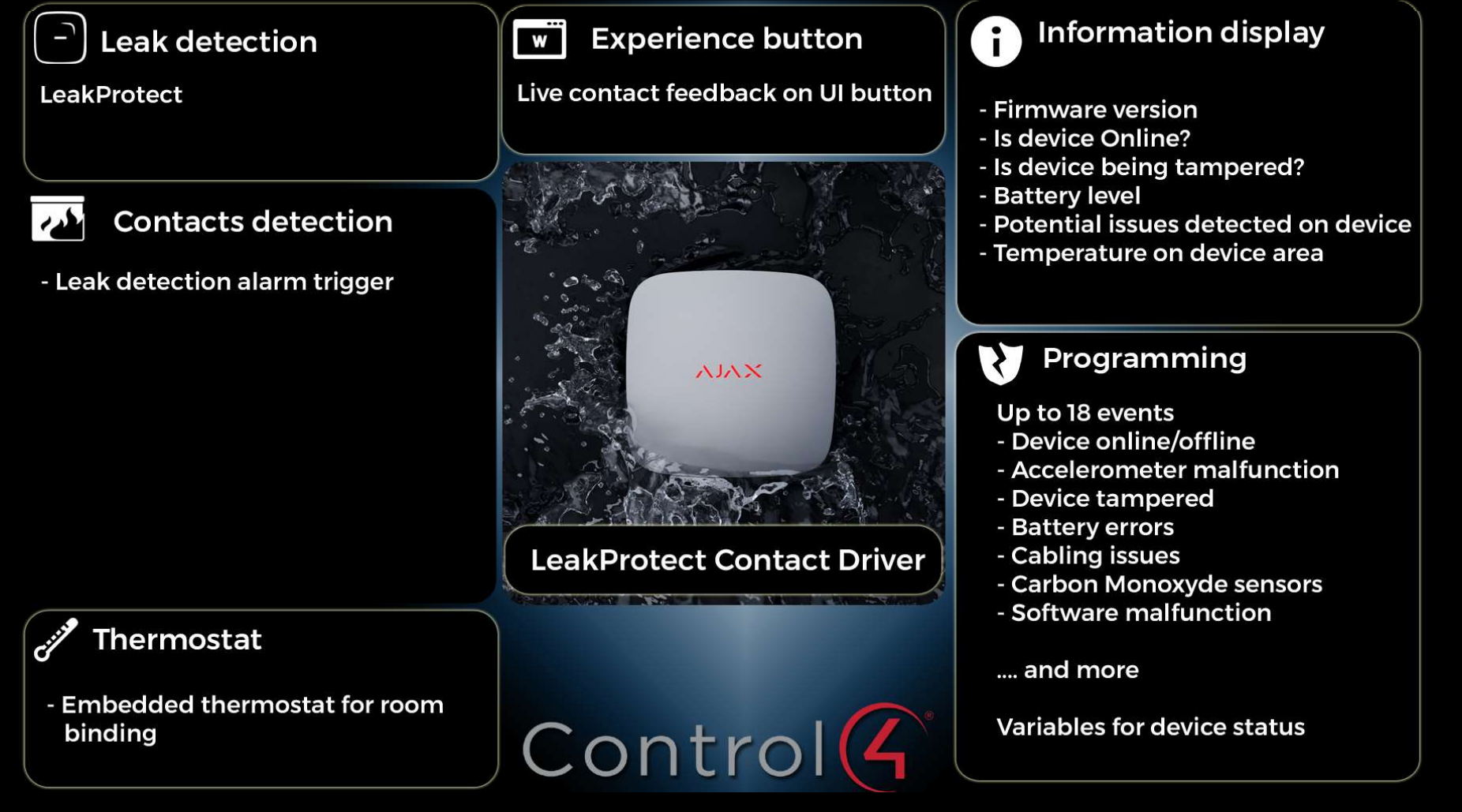

DIWODO NET

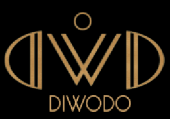

# GlassProtect contact driver

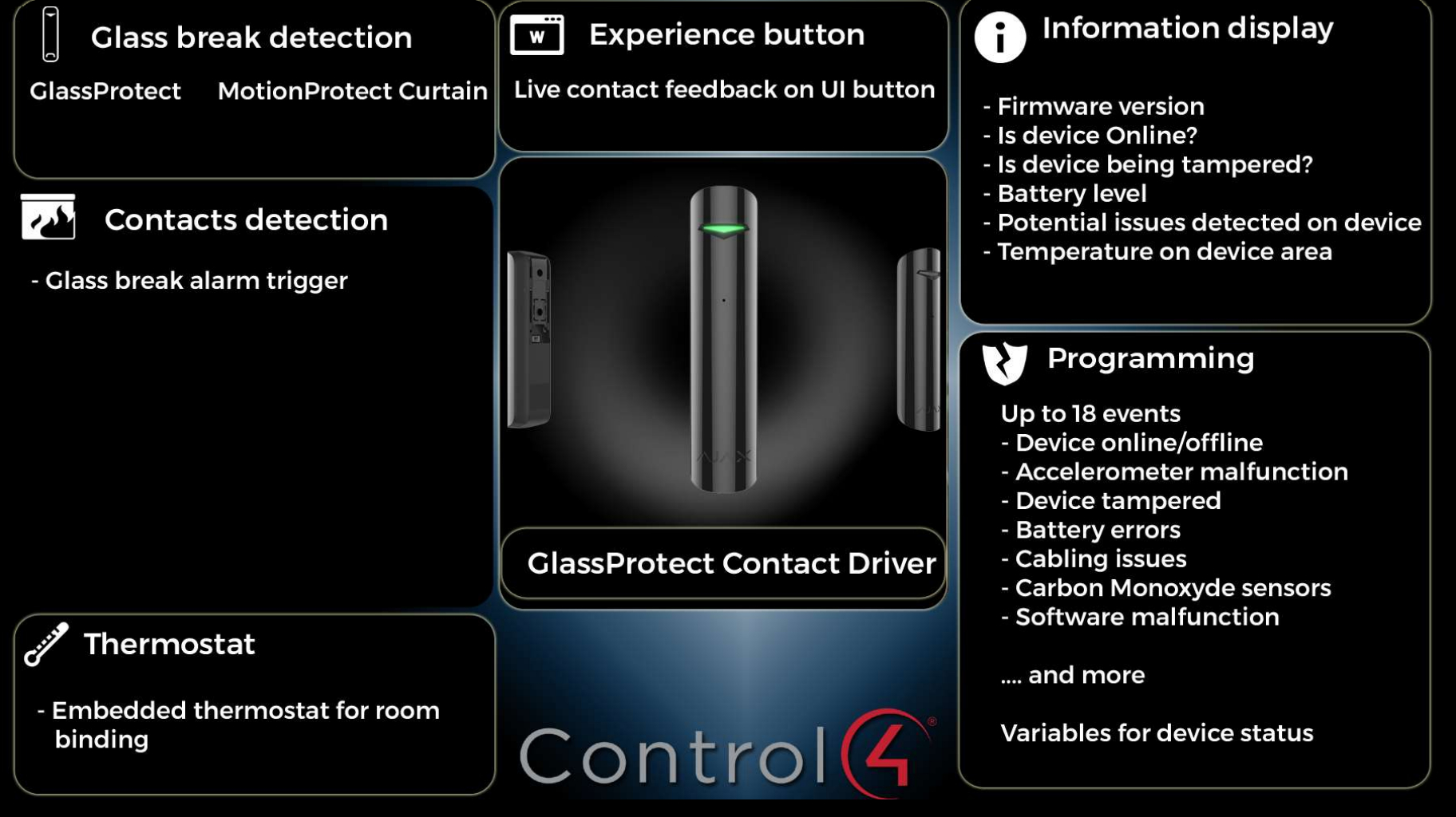

DIWODO NET

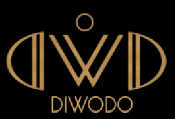

# MotionProtect contact driver

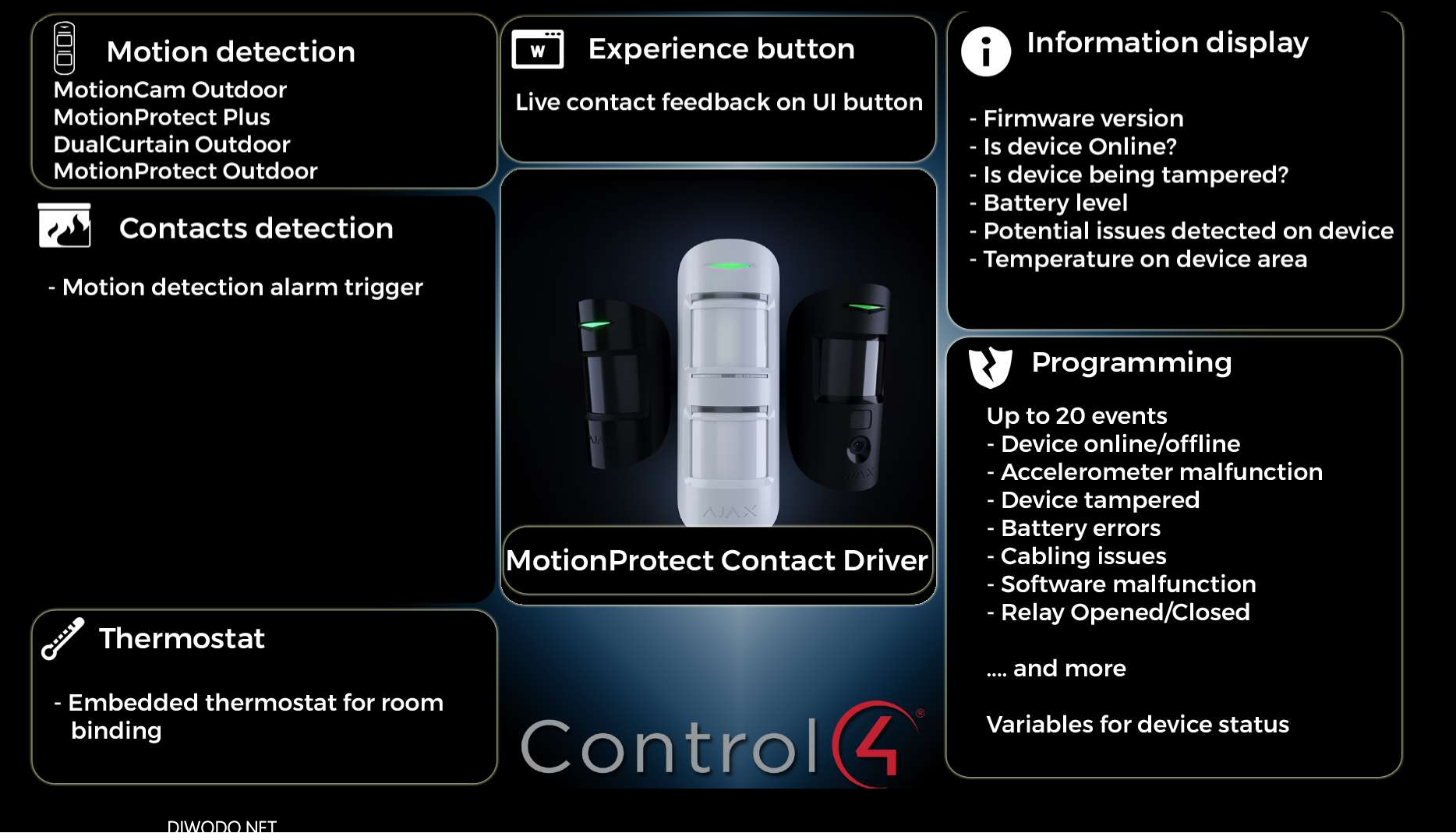

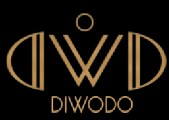

# Universal contact driver

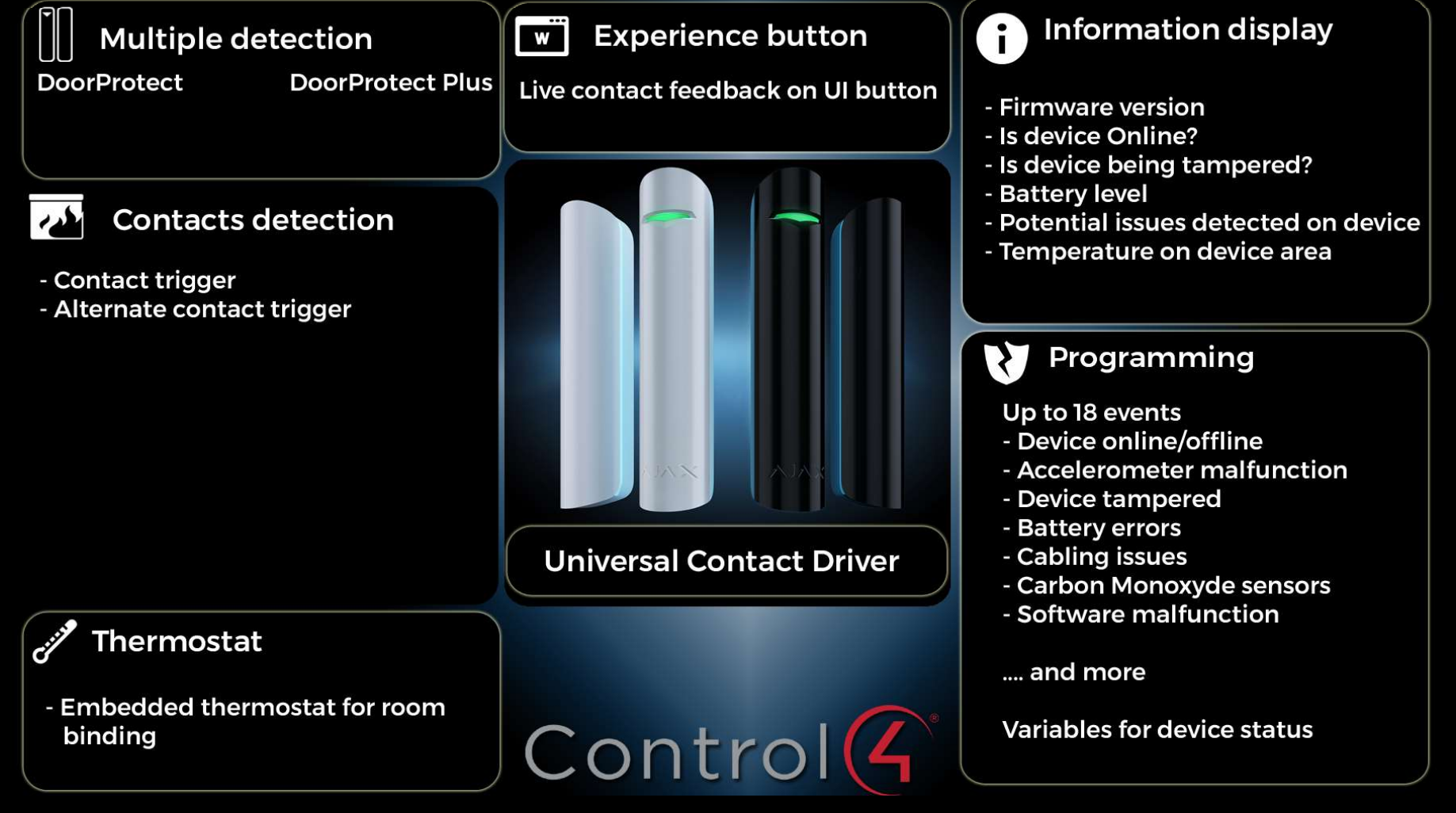

DIWODO NET

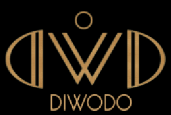

# Relay driver

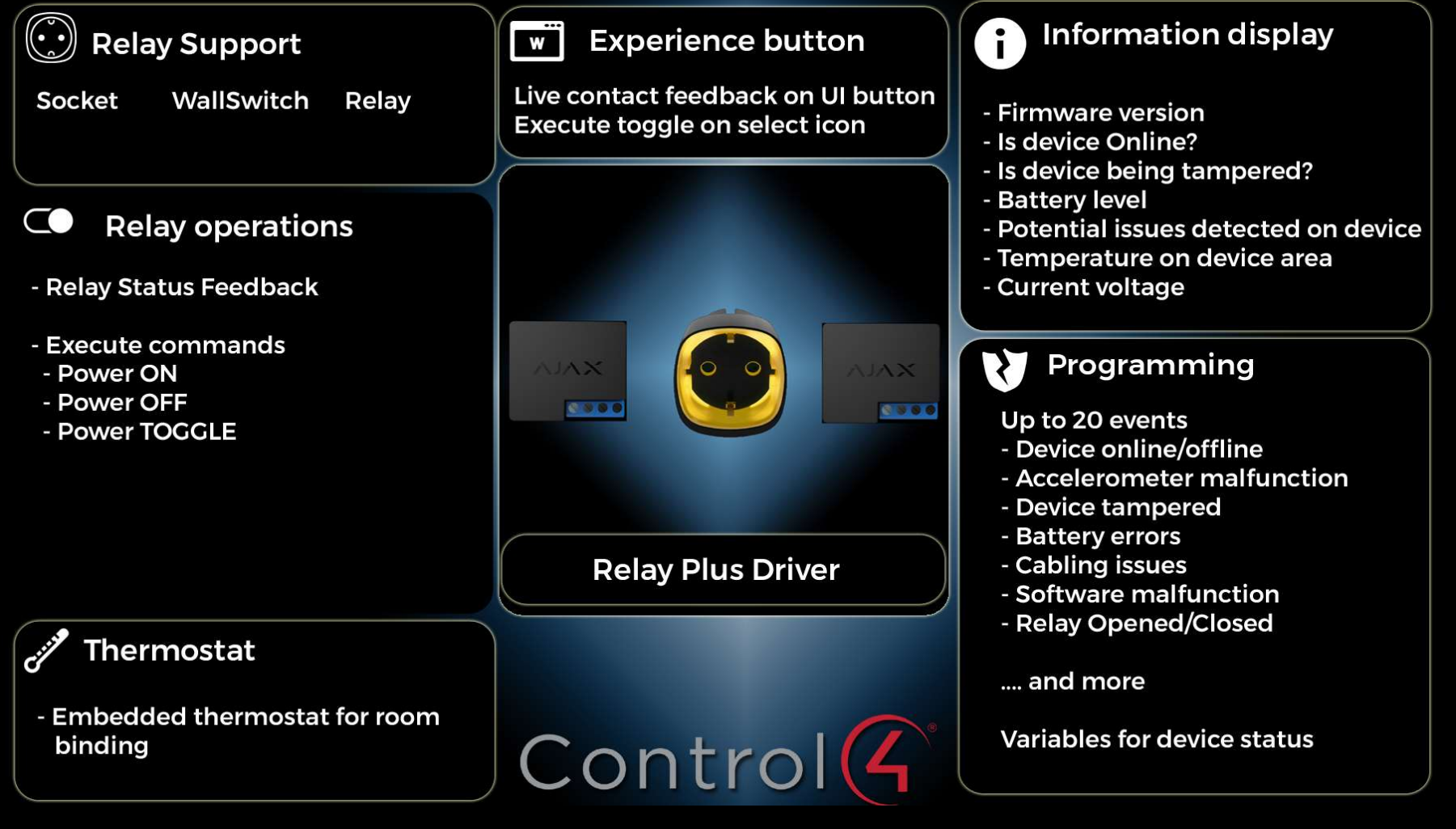

DIWODO NFT

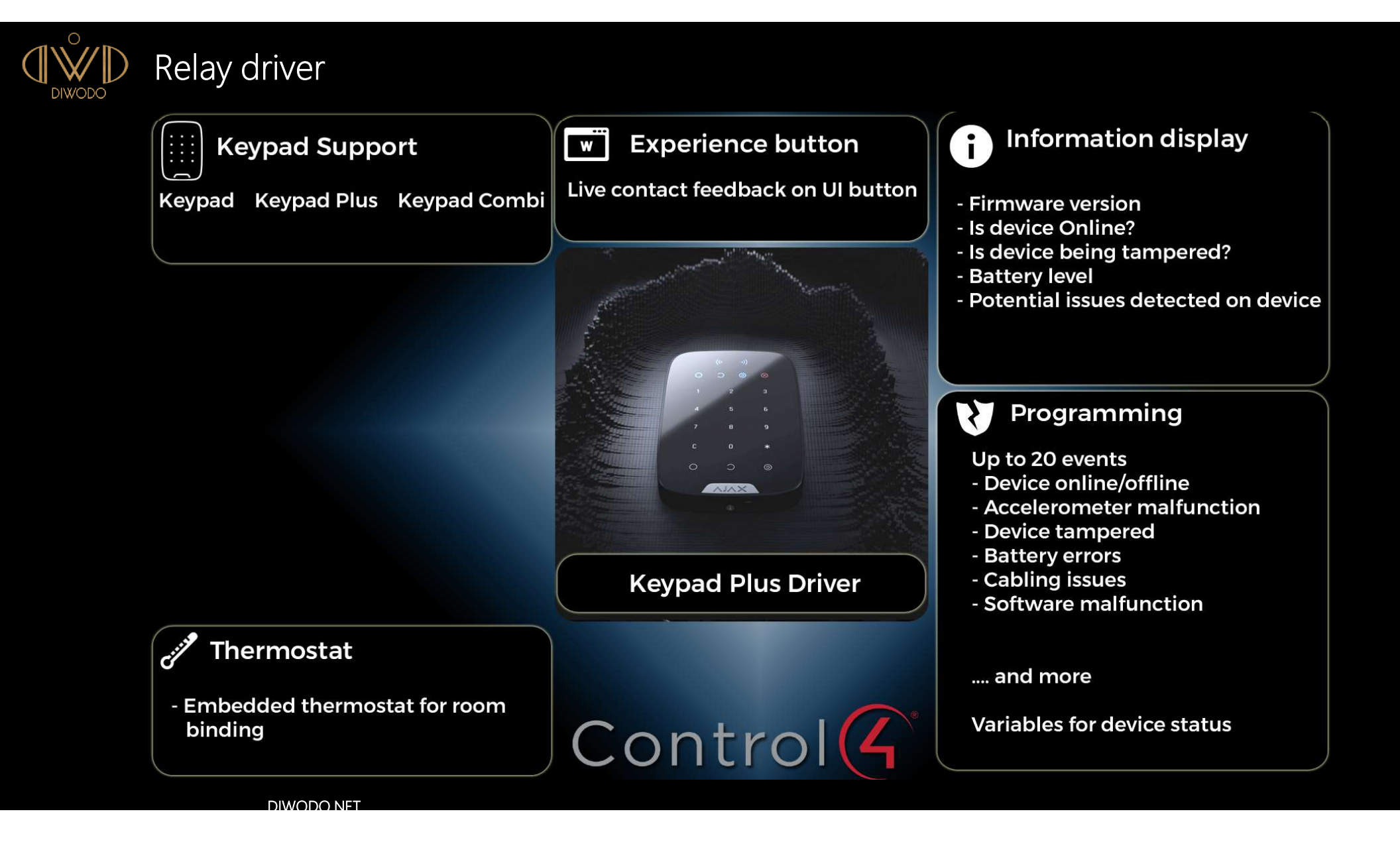

# AJAX Systems Control4 driver architecture

D

DIWODO

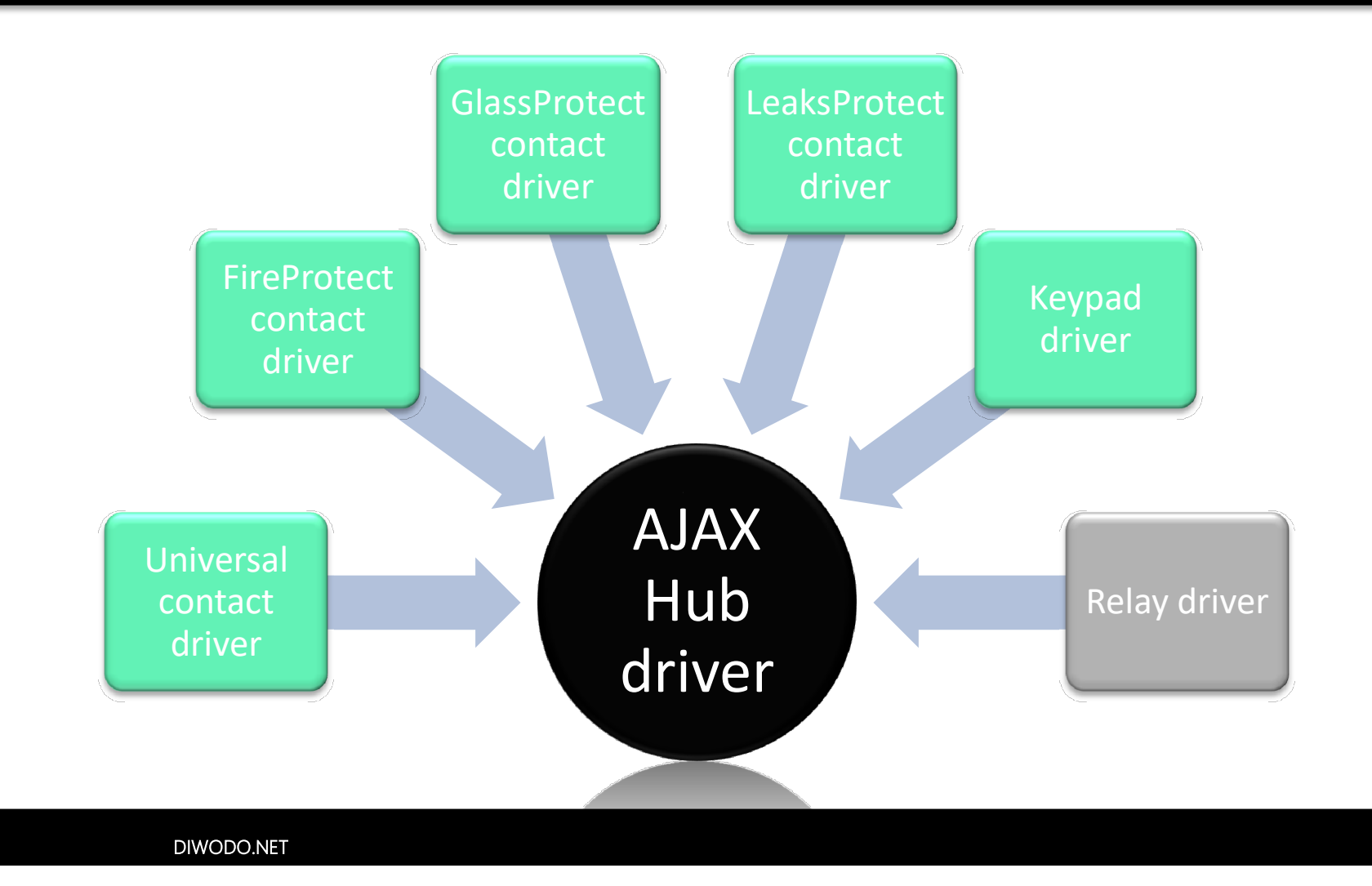

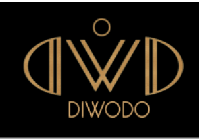

# Easy process : Automatic Zone import + drivers creation & bindings

- 1. On your AJAX Systems configure all your device (use Desktop or mobile app)
- 2. Create a user account for your AJAX Systems installation
- 3. Add AJAX Hub Driver in Control4 installation
- 4. Authenticate using same credentials as step 2
- 5. Click import Zones, and see all drivers being added automatically!!!
- 6. See driver populate itself

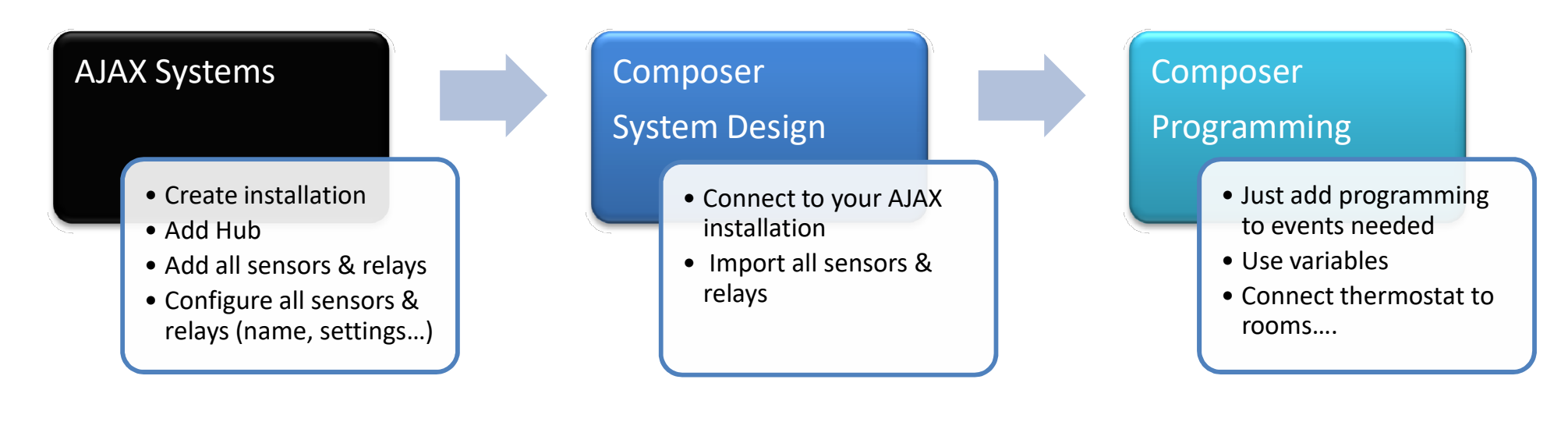

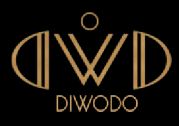

# Easy process : Manual creation of zones

- 1. On your AJAX Systems configure all your device (use Desktop or mobile app)
- 2. Create a user account for your AJAX Systems installation
- 3. Add AJAX Hub Driver in Control4 installation
- 4. Authenticate using same credentials as step 2
- 5. Click import Zones
- 6. Add Universal drivers, link to correct zone, and click Detect Zone
- 7. See driver populate itself automatically!

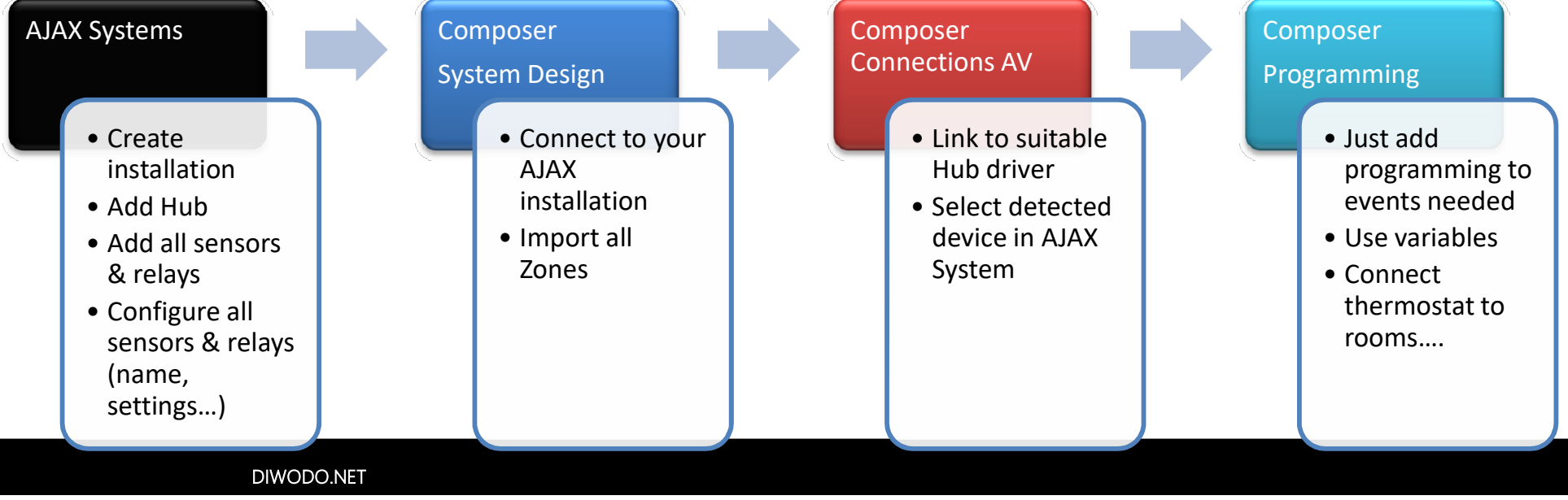

Question : How to have all drivers added automatically for the first time?

If AJAX Systems drivers have never been installed on the current Control4 director, an extra step is required :

-Create a new room and add all the following drivers, then remove the room.

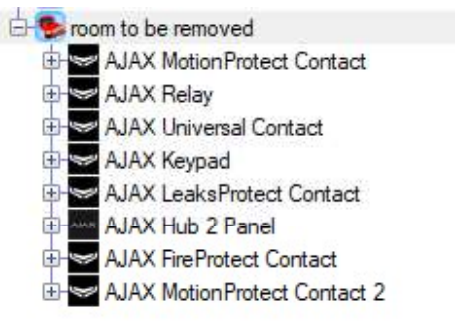

-All files will remain on Director's filesystem

-Then add only the Hub on the room you want, enter your credentials -Import your zones....

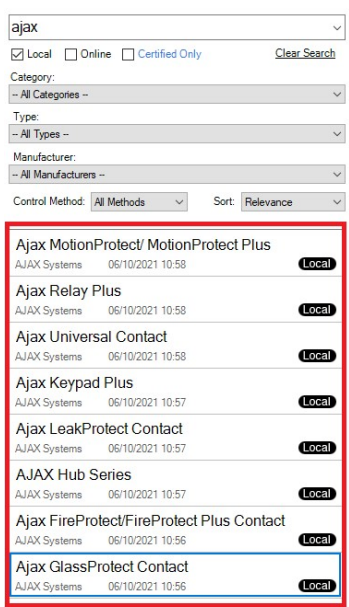

-If Ajax drivers have been added at least once on Director this step can be ignored

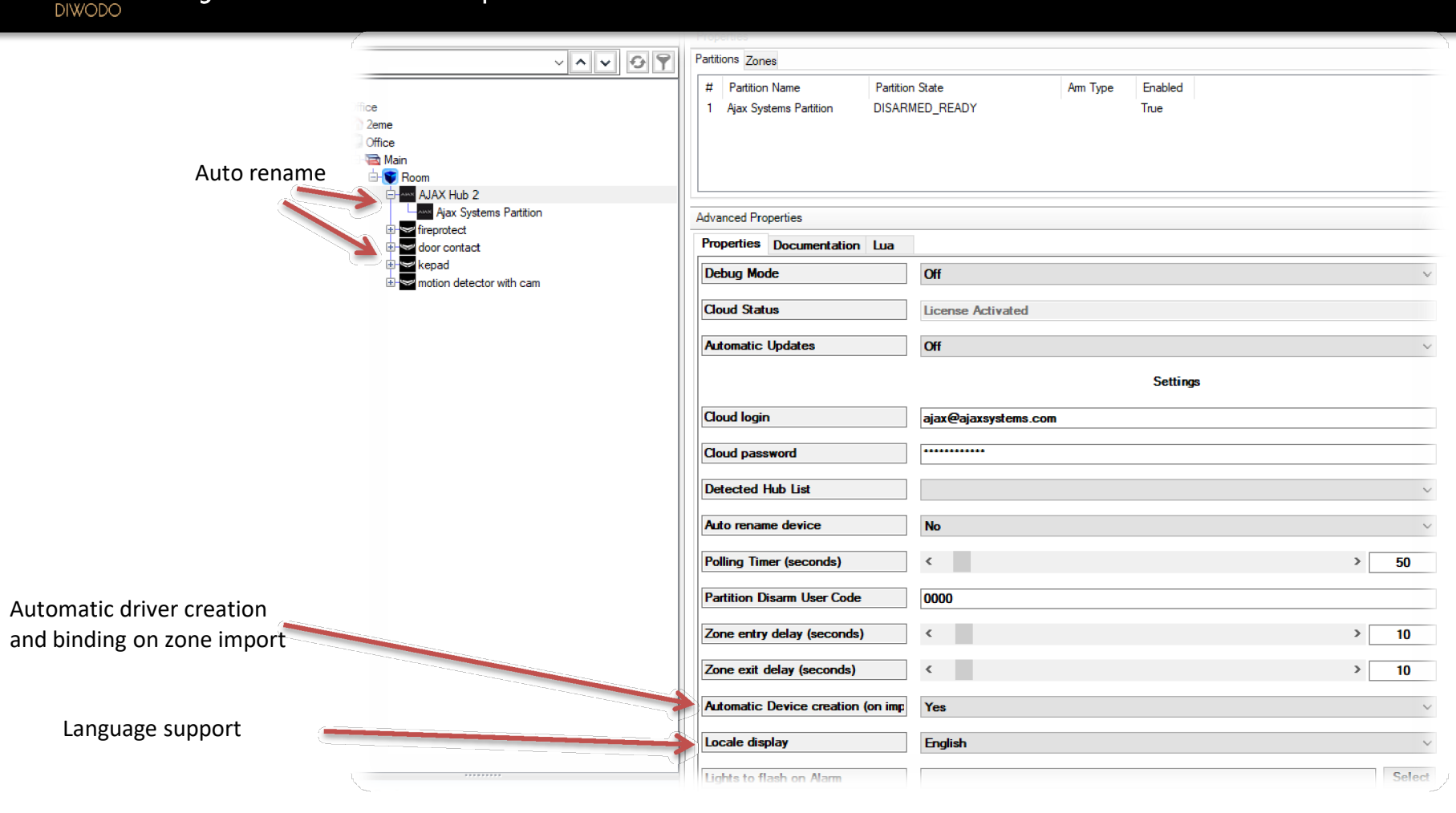

Ajax Hub driver quick overview

Ο

# AJAX Hub driver : Zones quick overview

Properties

Zones named after devices in AJAX installation

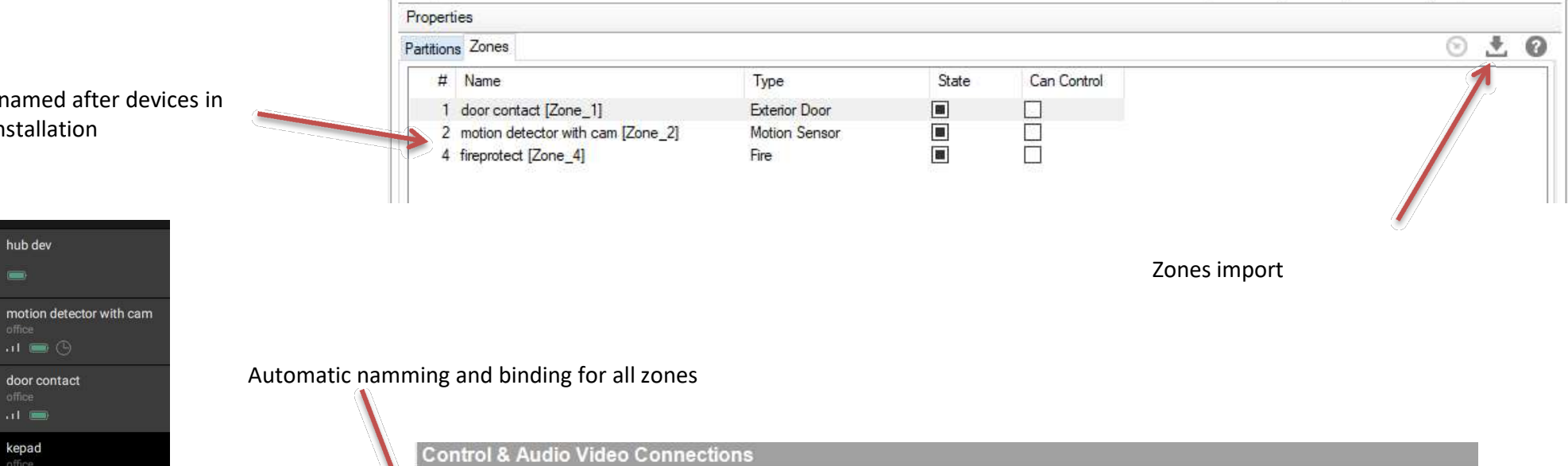

.il 🗩 fireprotect al 📼 🗵

hub dev

door contact ad 📼 kepad

AJAX Hub 2 Name Туре Input/Output Connected To Connection Control Outputs door contact [Zone\_1] Sensor Control CONTACT\_SENSOR door contact->AJAX Contact Sensor Output motion detector with cam [Zone\_2] Sensor CONTACT SENSOR Control Output motion detector with cam->AJAX Contact Sensor fireprotect [Zone\_4] Sensor CONTACT\_SENSOR fireprotect->AJAX Contact Sensor Control Output STAJAX\_SYSTEMS\_PANEL AJAX\_SYSTEMS\_PAN... Output door contact->AJAX\_SYSTEMS\_PANEL, motion det... Control Proxy Security Panel SECURITY\_PANEL Output AJAX Hub 2->Security Panel Proxy 8 Security Partition Proxy SECURITY Output Ajax Systems Partition->SECURITY

Properties

Summary

List View

# AJAX Sensors / Relays / Keypad drivers

QN°

DIWODO

|                                       | รอเมิน           | Tropenues                        |              | riopenues ou |
|---------------------------------------|------------------|----------------------------------|--------------|--------------|
|                                       |                  | Advanced Properties              |              |              |
|                                       | ~ <b>~ ~</b> Ø 9 | Properties Actions Documentation | n Lua        |              |
| Information collected for all devices |                  | Debug Mode                       | Off          | ~            |
|                                       | Keypad           | Auto rename device               | No           | ~            |
|                                       |                  |                                  | Informations |              |
|                                       |                  | Device name in AJAX Installation | kepad        |              |
|                                       |                  | Device Type                      | Keypad       | ~            |
|                                       |                  | Temperature F                    | 71.6 F       |              |
|                                       |                  | Temperature C                    | 22.0 C       |              |
|                                       |                  | Firmware Version                 | 3.51.0.0     |              |
|                                       |                  | Device Status                    | Online       | ~            |
|                                       |                  | Is Device Tampered               | No           | ~            |
|                                       |                  | Battery Level                    | <            | > 100        |

| m Des     | gn                                     | Properties                                       | Thermostat available for all devices              |  |  |
|-----------|----------------------------------------|--------------------------------------------------|---------------------------------------------------|--|--|
|           |                                        | Properties                                       |                                                   |  |  |
|           | · • • • • • •                          | Fahrenheit O Celsius View/Edit Schedule Vacation | Binding possible with a room to have temperatures |  |  |
| }         |                                        | Use Remote Temperature Sensor                    |                                                   |  |  |
| H Coffice | sin                                    | Buttons: OLocked  © Unlocked                     |                                                   |  |  |
| 6         | , Room                                 | 4                                                |                                                   |  |  |
| 8         |                                        |                                                  |                                                   |  |  |
| E         | - Keypad<br>- AJAX Device Thermostat 3 |                                                  |                                                   |  |  |
|           |                                        |                                                  | 1                                                 |  |  |

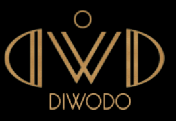

# AJAX Systems – User Interfaces

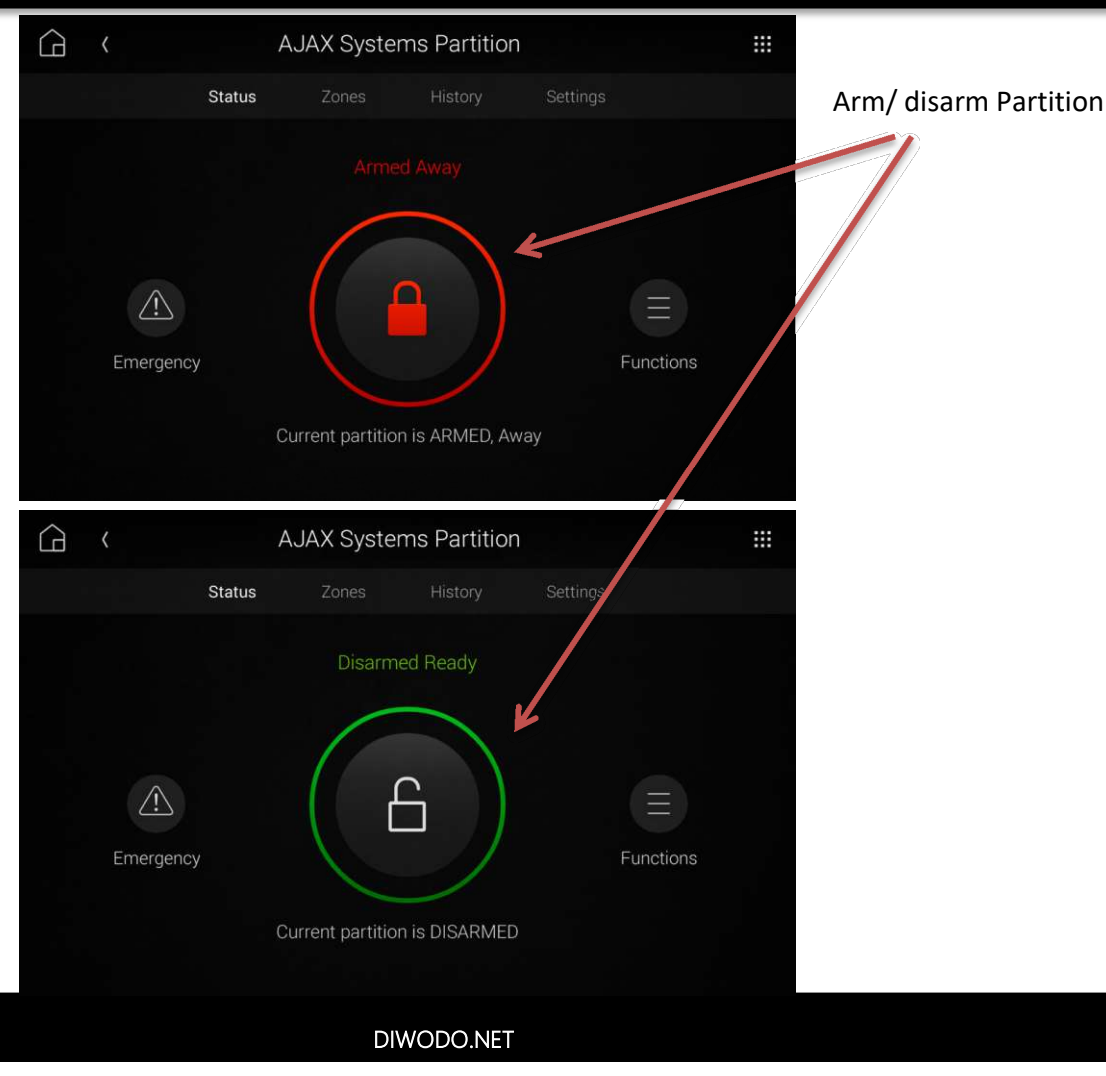

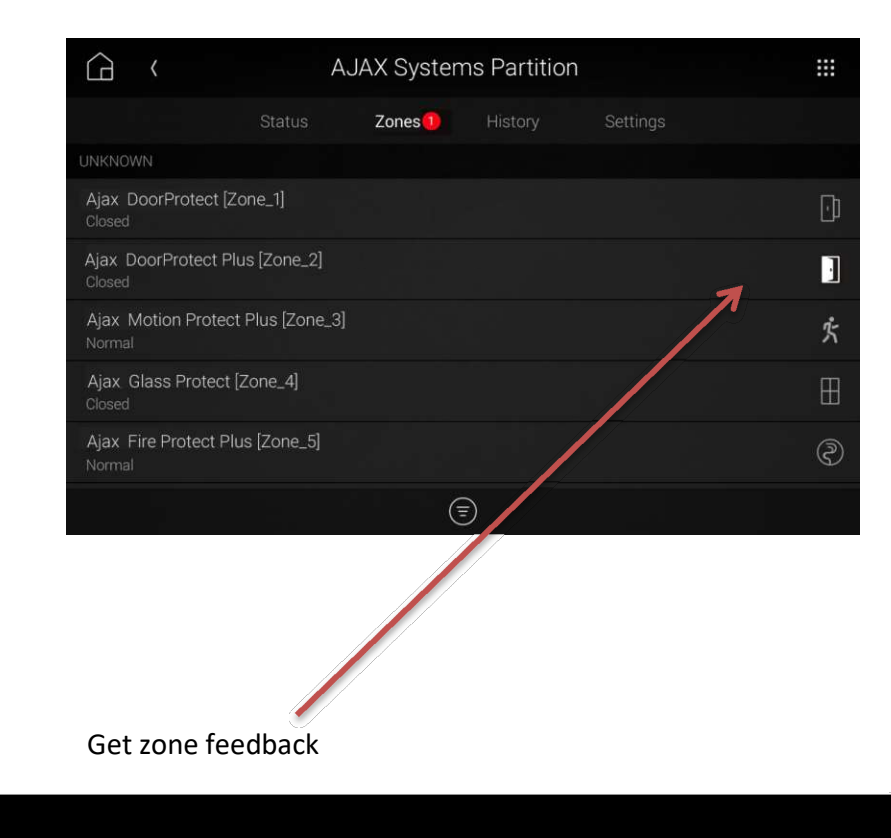

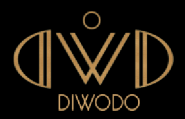

# AJAX Systems – User Interfaces

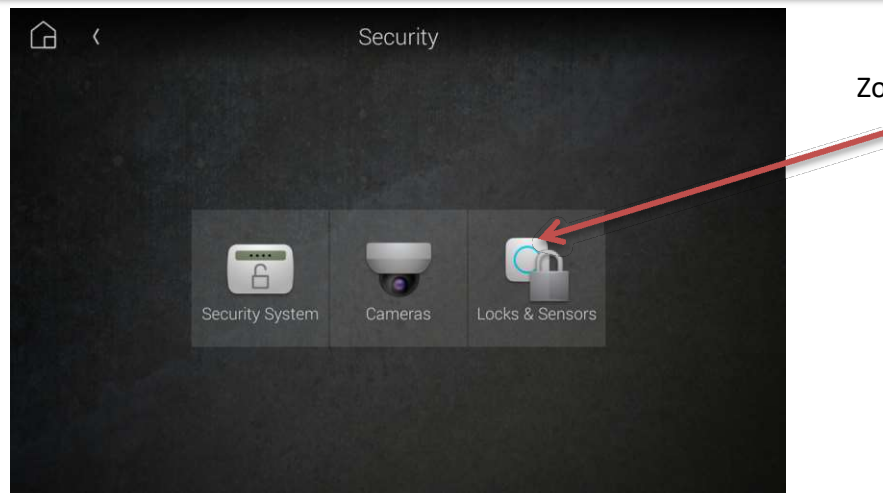

Zones also displayed here

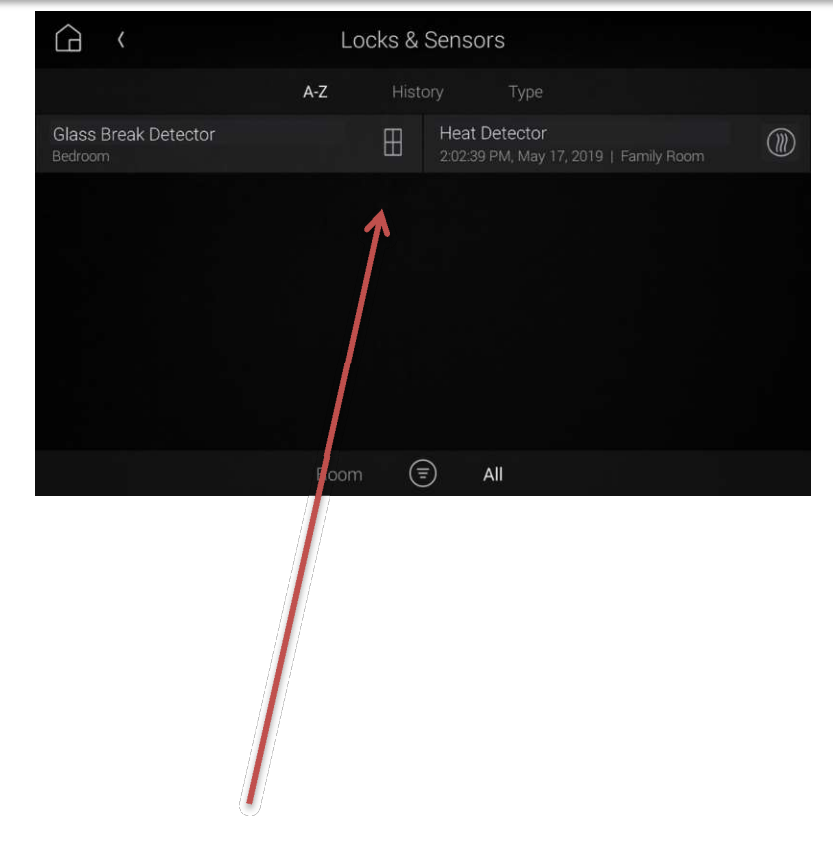

Zones type displayed, last alert date time view

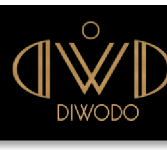

How to reach us

in

driver@diwodo.net

+33 661 782 306

https://diwodo.fr

https:// twitter.com/diwodoofficial

https://linkedin.com/company/diwodoofficial

SFRENCH TECH

FIMT-NAZAIRE LA BAUL

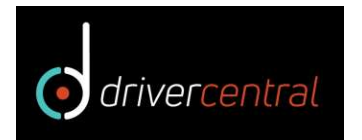

https://drivercentral.io/diwodo

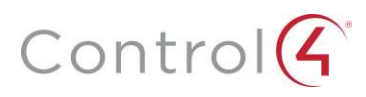

https://tinyurl.com/diwodocontrol4